# **DOC BALADO**

DANE

## EXTRACTION DES COMPTES

Balad

En étant connecté comme administrateur à votre ENT, vous devez procéder à l'exportation des comptes sous la forme de **2 fichiers CSV** : enseignants et élèves

- Cliquez sur Pydio (Gestionnaire de fichier en ligne)
- Puis, Allez dans le dossier perso > importation de l'administrateur

## Export des comptes élève

- Le fichier Elèves se présente sous la forme : eleves\_aaaammjj
- Attention de bien rechercher le dernier fichier d'importation

### Export des comptes enseignant

- Le fichier enseignants se présente sous la forme : enseignants\_aaaammjj
- Attention de bien rechercher le dernier fichier d'importation

# DANS BALADO

Le chef d'établissement peut solliciter un lien pour se connecter en tant que gestionnaire en se rendant sur la page :

https://balado.ac-creteil.fr/baladoetab

Après avoir saisi le RNE de l'établissement, un bouton permet d'envoyer sur le compte mail de l'établissement (ce.rne@ac-creteil.fr) un lien temporaire pour accéder à l'interface de gestion.

Il est alors possible d'importer les comptes et de désigner un gestionnaire.

Attention, ce lien sera opérationnel seulement jusqu'à minuit... Si le délai est dépassé vous devez solliciter un nouveau lien.

| Acti                     | vation de Balado pour votre établissement.                                                                                                    |
|--------------------------|----------------------------------------------------------------------------------------------------|
| 9                        | RNE de votre établissement : RNE                                                                                                    |
| Activa                   | tion de Balado pour votre établissement.                                                                                                    |
| <b>P</b>                 | NE de votre établissement :                                                                                                    |
| Si vou<br>chang<br>perme | e compte de cet etablissement est deja active.<br>s êtes chef d'établissement et que vous souhaitez accéder à Balado pour<br>er le gestionnaire ou importer les comptes vous pouvez solliciter un lien qui vous<br>tra de vous connecter momentanément à Balado. |

| × | Pydiø<br>eleves_20210402_163543.csv                                         |  |
|---|-----------------------------------------------------------------------------|--|
| x | Modifié le 2 avril<br>enseignants_20210402_165209.csv<br>Modifié le 2 avril |  |

# IMPORTATION DANS BALADO

En cliquant sur le lien contenu dans le message que vous avez reçu dans la boîte mail de votre établissement (ce.rne@accreteil.fr), vous accédez à l'interface gestionnaire de Balado qui vous permet de créer ou de mettre à jour les comptes.

Depuis la page **Import Profs**, importez le fichier CSV contenant la liste des enseignants

La liste des comptes enseignant à créer s'affiche : cliquez sur **Valider** 

Pour importer les comptes élèves, depuis la page **Import Elèves** la procédure est identique.

# Profs Elèves Lien ENT Gestionnaire Import prof Colisir un Schue Aucun Schler choisi Pichier attendu : csv contenant les champs sulvants : ld Nom Prénom Pichier attendu : csv contenant les champs sulvants : ld Nom Prénom Pichier attendu : csv contenatten sulvants : ld Nom Pr

# GESTIONNAIRE / LIEN ENT

Le gestionnaire peut :

- récupérer le lien d'accès à Balado pour l'insérer dans son ENT (onglet Lien ENT)
- désigner un autre gestionnaire pour le remplacer (onglet gestionnaire)

| Prois        | Elèves | Lien ENT | Gestionnaire       |                 |
|--------------|--------|----------|--------------------|-----------------|
| Gestionnaire |        |          |                    |                 |
| Profs        |        |          |                    | Tous •          |
| Profs        | Elèves | Lien ENT | Gestionnaire       | 0.00            |
| _ien à       | coller | ' dans   | votre ENT pour acc | éder à Balado : |
| The local    | 10.000 | 100.00   | and the set        |                 |

# ENT / CONNECTEUR

Pour créer le connecteur Balado dans votre ENT vous devez être connecté en tant qu'administrateur.

## Créer un nouvel Item de bureau

- Dans Mon Bureau cliquer sur Gestion
  des profils
- Choisir Paramétrages > Gestion des items de bureau
- Cliquer sur l'item Balado dans la liste
- Saisir dans url le Lien récupéré dans l'onglet lien ENT de Balado
- Cliquer sur **Valider** : le nouveau lien est opérationnel dans le Cartable en ligne

## Vérificaton de l'Accès par profils

- Retourner dans la modification de l'item de bureau
- Vérifier que les catégorie Administrateur, Enseignants et élèves sont bien cochées

| Gestion des<br>Profils         | PARAMÉTRAGES<br>Gestion des Catégories de Profils<br>Gestion des Profils<br>Gestion des Attributs<br>Gestion des Catégories d'Items<br>Gestion des Items de Bureau<br>Gestion des Onglets<br>Gestion des Articles |  |
|--------------------------------|----------------------------------------------------------------------------------------------------|--|
| II ×                           | () 0 balado                                                                                                    |  |
| MODIFICATIO                    | DN ITEM                                                                                                    |  |
| Label                          |                                                                                                    |  |
| Label                          | balado                                                                                                    |  |
| Label<br>ID*<br>Titre*         | balado<br>Balado                                                                                                    |  |
| Label<br>ID*<br>Titro*<br>urt* | balado<br>Balado<br>/belado/<br>0                                                                                                    |  |